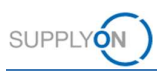

# Quick Guide – Kapazitätsmanagement für Lieferanten

Kapazitätsmanagement ist der Abgleich zwischen dem gemeldeten Bedarf eines Kunden und den verfügbaren Produktionskapazitäten eines Lieferanten. Dieser Quick Guide zeigt, wie Sie

- Bedarfe und Kapazitätsdaten analysieren können
- einfache und kritische Warnungen überwachen können  $\checkmark$
- $\checkmark$ Kapazitätsdaten eingeben und hochladen können

#### 1 Bedarfs- und Kapazitätsdaten analysieren

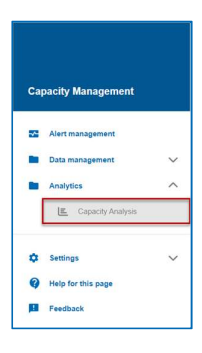

Bedarfs- und Kapazitätsdaten werden auf dem Dashboard Kapazitätsanalyse analysiert.

Die Daten im Dashboard Kapazitätsanalyse werden standardmäßig auf wöchentlicher Basis angezeigt:

- eine Übersicht und Zusammenfassung der Bedarfe des Kunden
- Olie Produktionskapazitäten des Lieferanten
- 6 die Auslastung
- 4 zeigt nur die Bedarfsdaten an
- 5 zeigt nur die Kapazitätsdaten an
- 5 zeigt die Daten auf monatlicher Basis

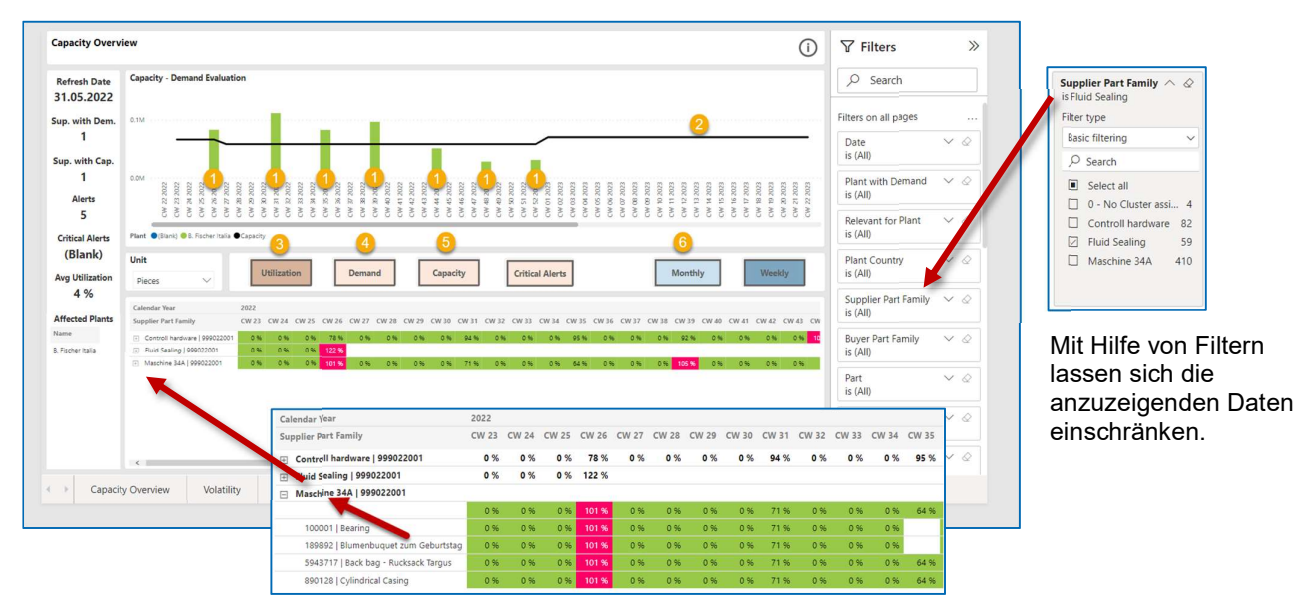

Bedarfe und Produktionskapazitäten für einzelne Maschinen, Teilefamilien und Teile können angezeigt werden.

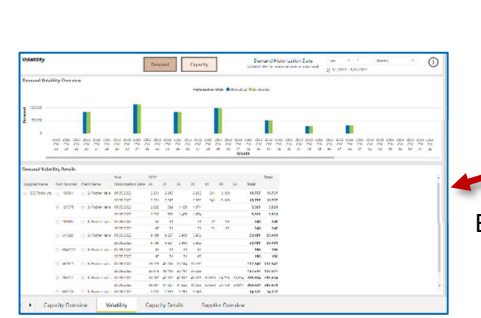

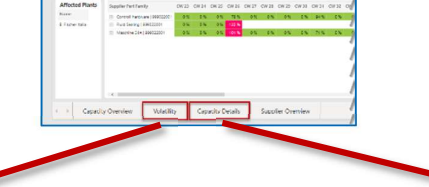

Eine detailliertere Analyse ist möglich ...

| Terr 1 | iet: | -         | Sandra Spin II | Same Same | Support Name | Easter Poart<br>Normal | Seally<br>Failhests  | Marine<br>Walker | Westly 1911 | ten. | Market | Period   | Carlo Trea Million In | Marry . | Name of Street | Marchi<br>Logistic | Votes<br>Carett |
|--------|------|-----------|----------------|-----------|--------------|------------------------|----------------------|------------------|-------------|------|--------|----------|-----------------------|---------|----------------|--------------------|-----------------|
|        |      |           |                |           |              |                        |                      | Real             | Sec.        |      |        | Per 1919 |                       |         | Ter            |                    | 140             |
| 212    | 2    | 24        | 181/01         | #152.27   | 100 144 144  |                        | Load record          |                  |             |      | 740752 |          |                       |         |                | 40.00              |                 |
| -      |      | 44        | whete the      | Perford." |              |                        | The d                |                  |             |      | a'stat |          |                       |         |                | 9.00               |                 |
| 1100   |      | 74.       | 1012           | #101121   | With date    |                        | Internet of          |                  |             |      | VINE!  |          |                       |         | 1              | ×4                 |                 |
| 202    |      | 24        | 101-101        | A-42-27   |              |                        | March 10             |                  |             |      | 101810 |          |                       | - 2     |                | 2.0                |                 |
| ***    |      | **        | +50.54         | Perform   |              |                        | -                    |                  |             |      | NRM.   |          |                       |         |                |                    |                 |
| 2082   | . 9  | Ð         | 282510         | MARGON    | 207104-01    |                        | -                    |                  |             |      | 0407-7 |          |                       | 1       |                |                    |                 |
| 210    |      | 24        | -              | Profestal |              |                        | theat of             |                  |             |      | ment   |          |                       |         |                | -                  |                 |
|        | 2    | 20        | 450.14         | Personal  | -            |                        | Samo                 |                  |             |      | NEN.   |          |                       |         |                | 10.0               |                 |
| 3782   |      | 24        | 20510          | HARCON    | 207714-04    |                        | 0.8                  |                  |             |      | 5/3425 |          |                       |         |                | 404                |                 |
|        | ٠    | 74        | 1000           | MARTIN.   |              |                        | Line was             |                  |             |      | 1999   |          |                       | - 3     | - 2            | ~                  |                 |
| 2.66   |      | $\hat{e}$ | 10010          | Perfactor | 10.000.00    |                        |                      |                  |             |      | 167.0  |          |                       |         |                | - 10.0             |                 |
| 210    |      | 34        | 18950          | HHICE     | 207714-04    |                        | 1400 M               |                  |             |      | -0462  |          |                       |         |                | - 64               |                 |
| 24     | 3    | 41        | ulter-Ve       | Perfort   |              |                        | Market I             |                  |             |      | width? |          |                       |         |                | 2.0                |                 |
| -      |      | $\hat{e}$ | 19570          | Periodi   | 100 208 205  |                        |                      |                  |             |      | 69.22  |          |                       |         |                |                    |                 |
| 290    | ,    | 8         | 109%           | WHEET     | 107714-04    |                        | Caracti              |                  |             |      | 7987-0 |          |                       | 0       |                | 5000               |                 |
|        |      | 14        | 10000          | -         | -            |                        | **                   |                  |             |      | 5,001  |          |                       | - 2     |                | ***                |                 |
| -      |      |           | inches         | and other | 100 7008-002 |                        | in the second second |                  |             |      | 1000   |          |                       |         |                | -                  |                 |

... mit der Bestimmung der Volatilität ...

... und der Anzeige von detaillierten Kapazitätsdaten und Produktionsparametern

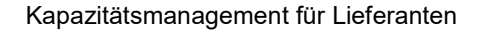

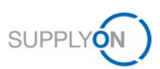

## 2 Einfache und kritische Warnungen

Ist der Bedarf höher als die Kapazität bzw. ist die Kapazität niedriger als der Bedarf, werden Warnungen ausgelöst.

#### Einfache Warnungen

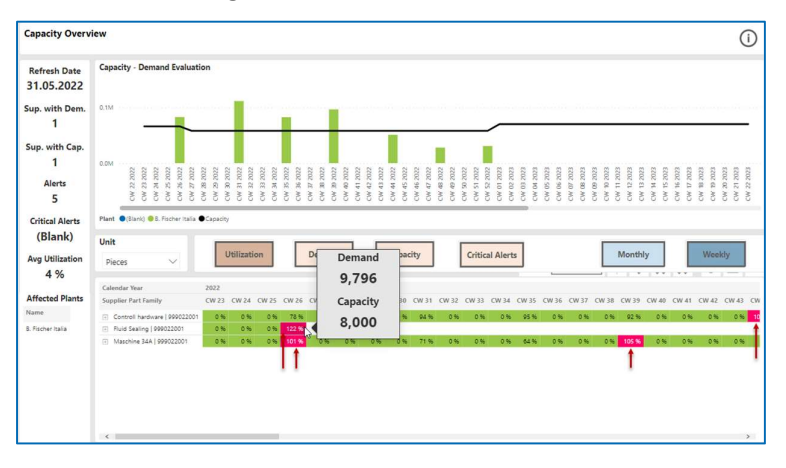

Bei einfachen Warnungen wird davon ausgegangen, dass der Kunde und der Lieferant eine Vereinbarung zum Ausgleich des Defizits finden werden (zum Beispiel durch eine Vorproduktion bei Nachfragespitzen).

## Kritische Warnungen

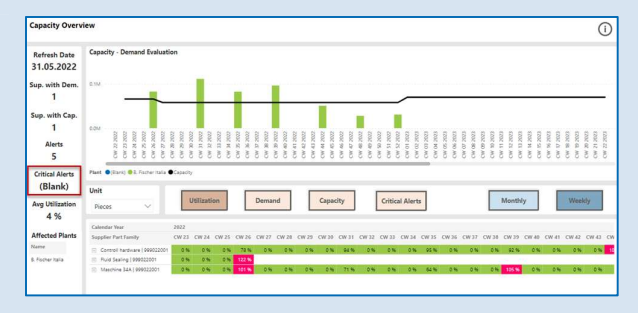

Nur wenn der kumulierte Bedarf die kumulierte Kapazität während zwölf aufeinander folgenden Wochen übersteigt, wird ein kritischer Warnung ausgelöst.

In diesem Fall müssen der Kunde und der Lieferant die Situation analysieren und sich auf über geeignete Maßnahmen verständigen.

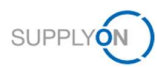

#### Kapazitätsdaten hochladen 3

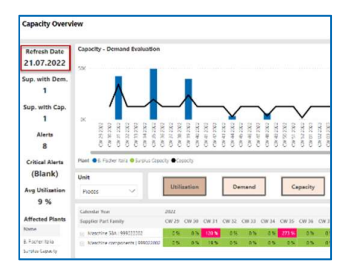

Capacity Management Alert managem 1 Help for this

10

Die Nachfragedaten der Kunden werden über Nacht hochgeladen und aktualisiert.

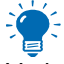

Es wird empfohlen, dass ein Lieferant die Daten zu den Produktionskapazitäten vierteljährlich oder bei besonderen Vorkommnissen oder Abweichungen aktualisiert.

#### Plankapazität

Eine wöchentliche Kapazität, die normalerweise für einen längeren Zeitraum zur Verfügung steht.

#### lstkapazität

Eine zeitlich begrenzte abweichende Kapazität, die bei besonderen Ereignissen (zum Beispiel Wartungsarbeiten, Urlaubszeiten, Großstörungen oder auch Sonderschichten) festgelegt wird.

## Für den Kunden bereitzustellende Kapazitätsdaten

Der Detaillierungsgrad, in dem die Kapazitätsdaten bereitgestellt werden sollen, wird im Voraus mit Schaeffler vereinbart. Die folgenden drei Detaillierungsgrade sind für die Kapazitätsdaten möglich:

- Machine (Maschine)
- Part family (Teilefamilie)
- Part (Teil)

In der Anwendung sehen Sie nur die Registerkarte mit dem für Sie relevanten Detaillierungsgrad für die Kapazitätsdaten.

#### Kapazitätsdaten über ein Dialogfenster eingeben 3.1

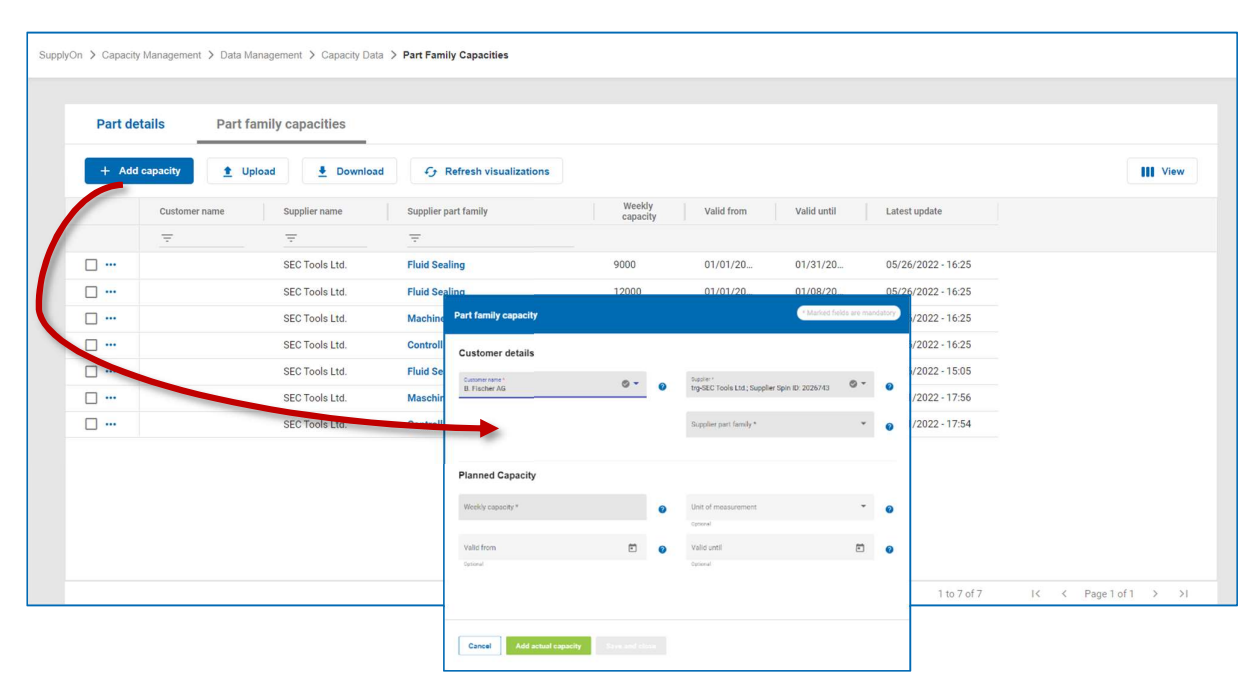

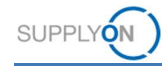

## Eingeben einer Plankapazität

#### Kapazitätsdaten für einen Kunden

Beachten Sie, dass es sich bei der unten einzutragenden Kapazität um die Gesamtkapazität für den entsprechenden Kunden handelt und nicht um die Kapazität für einzelne Anlagen oder Maschinen.

| * Marked fields are ma                                   | ndatory |
|----------------------------------------------------------|---------|
|                                                          |         |
| Supplier * trg-SEC Tools Ltd.; Supplier Spin ID: 2026743 | 0       |
| Suppler part family*<br>Fluid Sealing                    | 0       |
|                                                          |         |
| Unit of measurement 4                                    | 0       |
| Optional C                                               |         |
| 12/31/2035 U                                             | U       |
| 12/31/2035     2     0ptonal                             |         |

- Stellen Sie sicher, dass der vorgewählte Kundenname korrekt ist.
- 2 Wählen Sie eine Teilefamilie aus, für die Sie Produktionskapazitäten definieren möchten.
- Geben Sie das Kapazitätsangebot pro Woche für den jeweiligen Kunden ein.
- Wählen Sie die entsprechende Maßeinheit aus.
- Geben Sie den Zeitraum an, in dem die Plankapazität verfügbar ist.

Wenn keine Zeiträume angegeben werden, gilt die Plankapazität für immer.

6 Füllen Sie alle Pflichtfelder (markiert mit \*) aus und speichern Sie dann die Plankapazität ab mit save and close

# Istkapazität hinzufügen Sie können mehrere Istkapazitäten definieren. Cancel Part family capacity 12000 Valid until 12/31/2035 1/1/2023 Ē. 0 Actual capacity Delete Valid fro Comme 0 Cancel 5 Fügen Sie die Istkapazität hinzu und speichern Sie diese.

Wenn für einen bestimmten Zeitraum bereits eine **Plankapazität** festgelegt wurde, überschreibt eine **Istkapazität** die Daten für den betreffenden Zeitraum.

- Geben Sie eine wöchentliche Istkapazität ein.
- 2 Legen Sie fest, in welchem Zeitraum die Istkapazität gültig ist.

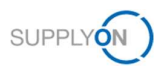

## 3.2 Hochladen von Kapazitätsdaten mit einer Excel-Vorlage

| Part details   | Part family capacities |                                |                                        |                      |             |                    |                    |
|----------------|------------------------|--------------------------------|----------------------------------------|----------------------|-------------|--------------------|--------------------|
| + Add capacity | 1 Upload 🛓 Download    | C Refresh visualization        | ns                                     |                      |             |                    | III V              |
| Custome        | name Supplier name     | Supplier part family           | Weekly<br>capacity                     | Valid from           | Valid until | Latest update      |                    |
| =              | <u></u>                | -                              |                                        |                      |             |                    |                    |
|                | SEC Tools Ltd.         | Fluid Sealing                  | 9000                                   | 01/01/20             | 01/31/20    | 05/26/2022 - 16:25 |                    |
|                | SEC Tools Ltd.         | Fluid Sealing                  | 12000                                  | 01/01/20             | 01/08/20    | 05/26/2022 - 16:25 |                    |
|                | SEC Tools Ltd.         | Machine 34A                    | 3000                                   | 01/01/20             | 01/31/20    | 05/26/2022 - 16:25 |                    |
|                | SEC Tools Ltd.         | Controll hardwre               | 4000                                   | 01/01/20             | 01/21/20    | 05/26/2022 - 16:25 |                    |
|                | SEC Tools Ltd.         | Fluid Sealing Upload           |                                        |                      |             | 22 - 15:05         |                    |
|                | SEC Tools Ltd.         | Maschine 34                    |                                        |                      |             | 22 - 17:56         |                    |
|                | SEC Tools Ltd.         | Controll hare Buyer -          | FAG: Corp. Group D: 2026738            |                      |             | 22 - 17:54         |                    |
|                |                        | 5. C 120 Mill 70, 0            |                                        |                      |             |                    |                    |
|                |                        | Supplier *<br>trg-SEC Tools Li | td., Supplier Spin ID: 2026743         |                      |             | *                  |                    |
|                |                        |                                |                                        |                      |             |                    |                    |
|                |                        | Please select                  | or grop "xiss nie containing records a | coroing to template. |             |                    |                    |
|                |                        |                                |                                        | 6                    |             |                    |                    |
|                |                        |                                | Drag and                               | d Drop or browse*    |             | 1 to 7 of 7        | I< < Page 1 of 1 > |
|                |                        |                                | •                                      |                      |             |                    |                    |

Laden Sie die Excel-Vorlage herunter und speichern Sie sie auf Ihrem lokalen Computer.

0 Geben Sie die Kapazitätsdaten ein und speichern Sie die Excel-Datei.

Die blau markierten Felder sind Pflichtfelder.

| A1 | • I 🗙            | $\checkmark$ $f_x$ Supplier Part Family |   |   |            |            |   |   |   |
|----|------------------|-----------------------------------------|---|---|------------|------------|---|---|---|
| 1  | А                | В                                       | С | D | E          | F          | G | н |   |
| 1  |                  |                                         |   |   |            |            |   |   | E |
| 2  | Fluid Sealing    | 9000                                    |   |   | 2022-12-01 | 2022-12-31 |   |   |   |
| 3  | Fluid Sealing    | 12000                                   |   |   | 2022-12-01 | 2022-12-31 |   |   |   |
| 4  | Machine 34A      | 3000                                    |   |   | 2022-12-01 | 2022-12-31 |   |   |   |
| 5  | Controll hardwre | 4000                                    |   |   | 2022-12-01 | 2022-12-31 |   |   |   |
| 6  |                  |                                         |   |   |            |            |   |   |   |
| 7  |                  |                                         |   |   |            |            |   |   |   |
| 8  |                  |                                         |   |   |            |            |   |   |   |
| 9  |                  |                                         |   |   |            |            |   |   |   |
| 10 |                  |                                         |   |   |            |            |   |   |   |
| 11 |                  |                                         |   |   |            |            |   |   |   |
| 12 |                  |                                         |   |   |            |            |   |   |   |

Wählen Sie die bearbeitete Excel-Datei aus und laden sie dann wieder hoch mit submit

|                                                                            | Open                                                                                   | ×             |
|----------------------------------------------------------------------------|----------------------------------------------------------------------------------------|---------------|
| Upload                                                                     | ← → ~ ↑ ♦ > This PC > Downloads ~ 0 Search Downloads                                   | <i>م</i>      |
|                                                                            | Organize • New folder                                                                  | . • 🕜         |
|                                                                            | Quick access     Destrop     P                                                         | fied<br>12:07 |
| <sup>BUYEY</sup><br>B. Fischer AG; BFAG; Corp. Group ID: 2026738           | ➡ Downloads *                                                                          |               |
| Supplier *<br>trg-SEC Tools Ltd.; Supplier Spin ID: 2026743                | <ul> <li>This PC</li> <li>3 D Objects</li> <li>Desitop</li> </ul>                      |               |
| Please select or drop *xlsx file containing records according to template. | Documents  Documents  Documents  Music                                                 |               |
| Drag and Drop or browse*                                                   | Pictures  Videos  <  Capacty_data_2022_06_01_2023_12_3  All Files (**)  All Files (**) | ~             |
|                                                                            | Open                                                                                   | Cancel        |
| Download Template                                                          |                                                                                        |               |
| Close                                                                      |                                                                                        |               |